#### APPLICAZIONE DI UNA INTERFACCIA GIS PER LA VISUALIZZAZIONE DEI RISULTATI DELLE SIMULAZIONI PRODOTTE DA SIGEM SIMMA

Marsella, S.<sup>1</sup>, Pozzi, D.<sup>1</sup>, Cristaldi, M.<sup>2</sup>, Delprato, U.<sup>2</sup> 1 Dip. Vigili del Fuoco, del Soccorso Pubblico e della Difesa Civile, Dir. Centrale Risorse Logistiche e Strumentali, Area VIII - Sistemi Informativi Automatizzati, Via Cavour, 5 - 00184 ROMA 2 IES Solutions s.r.l., Via Monte Senario 98, Roma, 00141, Italia, <u>www.i4es.it</u>

#### SOMMARIO

Il programma SIGEM SIMMA è uno strumento normalmente utilizzato dal personale del Dipartimento dei Vigili del Fuoco per l'esecuzione delle simulazioni relative a scenari incidentali da esplosione o rilascio di sostanze chimiche. Il risultato di tali simulazioni è rappresentato da un output numerico in forma tabellare, che deve poi essere riportato dall'operatore allo specifico scenario su carta geografica per poterne apprezzare gli effetti pratici e, in casi di scenario operativo, procedere alla definizione delle cordonature e delle zone da evacuare. Durante il 2007, il Dipartimento dei Vigili del Fuoco ha ordinato alla società IES Solutions di Roma l'implementazione di una interfaccia geografica in grado di utilizzare i dati di output di SIGEM SIMMA e rappresentarli in forma grafica, secondo colorazioni funzione delle intensità dei rilasci o dell'onda di pressione. Il front-end sviluppato (denominato SIGEMGIS) è stato reso disponibile a tutti i comandi provinciali per essere installato su PC e per un utilizzo anche senza collegamento ad Internet. Ogni installazione provvede anche a configurare il programma con il set di dati geografici relativo al comando in questione. E' comunque possibile utilizzare dati relativi ad altre province. L'utente può selezionare la simulazione che intende rappresentare in forma geografica ed avviarne la visualizzazione. Può quindi procedere alle classiche operazioni di zoom (in e out) e di spostamento dell'area visualizzata. Se il computer è connesso ad internet, è anche possibile richieder la presentazione della immagine satellitare relativa all'area in esame, presentata allo stesso livello di zoom. La verifica delle aree soggette agli effetti dell'esplosione o del rilascio risulta pertanto più immediata ed intuitiva, consentendo anche di comparare effetti di diverse simulazioni effettuate durante la fase di formazione e training.

#### **1.0 INTRODUZIONE**

Questo contributo spiega il funzionamento del software SIGEMGIS, sviluppato da IES Solutions Srl su specifiche del Dipartimento dei Vigili Del Fuoco. SIGEMGIS risponde all'esigenza di integrare, nell'ambito del software SIGEM SIMMA, un front end Geografico per una migliore rappresentazione dei risultati delle simulazioni. Lo sviluppo dell'applicativo:

- Non ha comportato nessuna modifica al codice sorgente di SigemSimma (scritto in Visual Basic 6)
- Non ha comportato alcune modifica al codice sorgente dei 16 programmi di simulazione di SigemSimma (scritti in C)
- È completamente basato sui file di output degli attuali programmi di simulazione di Sigem Simma (qualunque modifica al formato degli stessi implicherebbe un immediato malfunzionamento di SIGEMGIS). Sono stati sviluppati, per ogni programma di simulazione, dei moduli di analisi sintattica dei file di output. Nel caso in cui, per una qualsiasi ragione, i programmi di simulazione su cui è basato SigemSimma dovessero produrre un output testuale non compreso da SigemGIS, il software segnalerà un'anomalia nel file analizzato o produrrà un'eccezione.
- È stato realizzato sulla base dei dati geografici forniti dal CNVVF, con sistema di riferimento Lat/Lon ellissoide WGS84. Questi dati sono in formato shape e hanno una struttura creata da TELEATLAS. Modifiche alla struttura dati GIS in future distribuzioni del DataSet potrebbero comportare la necessità di adeguare il codice sorgente di SigemGIS.

Il software è stato dotato di una serie di funzionalità innovative, ossia:

- Consente anche l'utilizzo di dati in qualunque formato GIS compatibile con i file .TAB di MapInfo.
- È integralmente scritto in Visual Studio .NET
- Ha un'estensione Web che consente di Visualizzare sul servizio LIVE di Microsoft le zone geografiche della simulazione

## 2.0 LE RAGIONI DI UN SIMULATORE GEOGRAFICO

La tendenza ad abilitare geograficamente software tradizionalmente non predisposti ha preso piedi negli ultimi anni, grazie alla crescente capacità di calcolo dei moderni elaboratori e all'accessibilità di cartografia di qualità, anche in ambiente desktop. SIGEMGIS si è stato sviluppato in modo da fornire la possibilità di visualizzare in modo semplice ed intuitivo i risultati di simulazioni di esplosioni, incendi, comportamenti di sostanze pericolose, rilascio di gas, etc. Tutte queste informazioni diventano pregnanti e significative, in un ambito operativo, solo allorquando sono informazioni facilmente fruibili e comprensibili. Difficile stimare, in emergenza, le zone che, ad esempio, andrebbero evacuate e le fasce di pericolosità. SIGEMGIS consente la rappresentazione su base cartografica GIS di ogni risultato di simulazione. Il vantaggio per l'utente è immediato: un output classico di SIGEMSIMMA come quello riportato in Tabella 1 contro l'output di SIGEMGIS riportato in Figura 8.

## 4.0 INTERFACCIA UTENTE

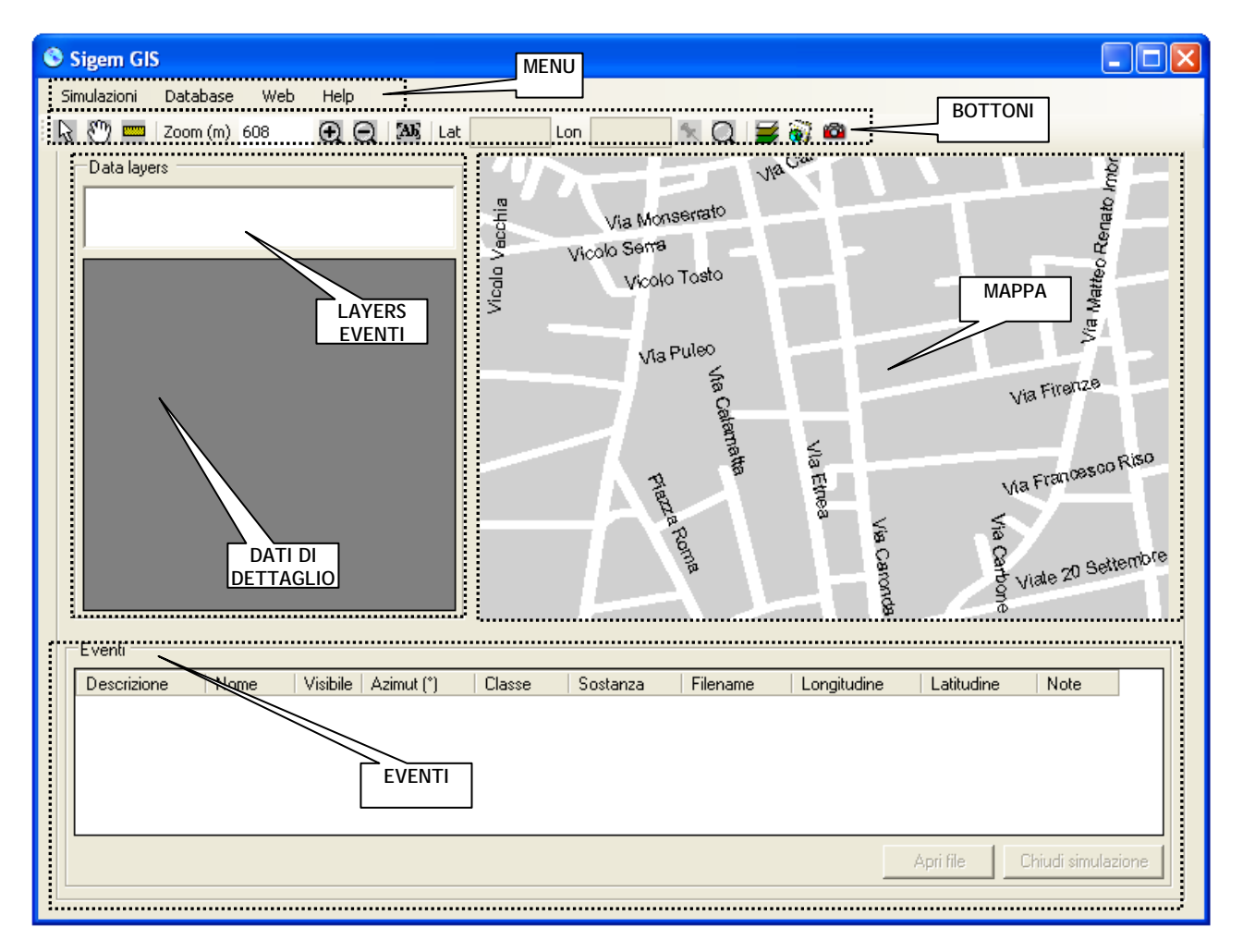

Appena avviato il programma presenta interfaccia grafica riportata in Figura 1.

Figura 1 – Interfaccia Grafica SIGEMGIS

L'elenco sottostante riporta le aree principali dell'interfaccia grafica:

| Area Menu | L'area menu contiene il menu | Simulazioni | Importa simulazione  |
|-----------|------------------------------|-------------|----------------------|
|           | principale del programma. È  |             | Salva simulazione    |
|           | suddivisa nei Menu           |             | Chiudi Simulazione   |
|           | "Simulazioni", "Database",   | Database    | Database Simulazioni |

|                 | "Web" ed "Help"                                                                                                    | Web                                                                                                    | Visualizza su                                                                                                    |
|-----------------|----------------------------------------------------------------------------------------------------|----------------------------------------------------------------------------------------------------|----------------------------------------------------------------------------------------------------|
|                 | -                                                                                                    |                                                                                                    | LiveMaps                                                                                                    |
|                 |                                                                                                    | Help                                                                                                    | Guida in Linea                                                                                                    |
|                 |                                                                                                    | -                                                                                                    | About                                                                                                    |
| Area<br>Mappa   | L'area mappa mostra il reticolo<br>stradale contenuto nel Geoset (o<br>dati più completi, in relazione al<br>caso) e il risultato delle<br>simulazioni. | I Geoset sono quelli<br>utilizzati dal CNVVF e<br>debitamente formattati.<br>Sono supportati<br>qualunque tipo di dati in<br>formato GIS compatibile<br>con Mapinfo. |                                                                                                    |
| Area<br>Bottoni | L'area bottoni contiene le<br>primitive per l'interazioni con la<br>mappa ed alcune scorciatoie per<br>l'utilizzo con i menu                            | R                                                                                                    | Consente di<br>selezionare un<br>elemento della mappa                                                               |
| A. 1700         | L'area bottoni contiene le<br>primitive per l'interazioni con la                                                                                        | C                                                                                                    | Consente di muovere<br>la mappa (Pan)                                                                               |
| Bottoni         | l'utilizzo con i menu                                                                                                    |                                                                                                    | Consente di misurare<br>qualunque elemento<br>della mappa. I<br>risultati sono espressi<br>in metri                 |
|                 |                                                                                                    | Zoom (m) 131                                                                                                    | Consente di variare il<br>livello di zoom e, al<br>contempo, visualizza<br>il livello di zoom<br>attuale (in metri) |
|                 |                                                                                                    | <b>€</b>                                                                                                    | Zoom In                                                                                                    |
|                 |                                                                                                    | Q                                                                                                    | Zoom Out                                                                                                    |
|                 |                                                                                                    | [Ab]                                                                                                    | Richiama la finestra<br>Opzioni                                                                                     |
|                 |                                                                                                    | Lat 43,9043 Lon 10,6880                                                                                                    | Riporta le attuali<br>coordinate del punto<br>di simulazione sulla<br>Mappa                                         |
|                 |                                                                                                    | *                                                                                                    | Consente di associare<br>alla simulazione<br>attuale una coordinata                                                 |
|                 |                                                                                                    | Q                                                                                                    | Consente di ricercare<br>un indirizzo<br>desiderato<br>e visualizzarlo sulla<br>mappa                               |
|                 |                                                                                                    | ¥                                                                                                    | Apre il controllo<br>"Lavers"                                                                                       |
|                 |                                                                                                    | 6                                                                                                    | Visualizza la mappa<br>corrente con il<br>servizio LiveMaps                                                         |

|              |                                                                                           | <b>2</b>                        | Salva un'immagine<br>( <i>in formato PNG</i> )<br>della mappa corrente |  |  |  |
|--------------|-------------------------------------------------------------------------------------------|---------------------------------|------------------------------------------------------------------------|--|--|--|
| Area Data    |                                                                                           |                                 |                                                                        |  |  |  |
| Layer        | Ogni Simulazione di SIGEMSIMM                                                             | A viene importata in SIGE       | MGIS come un                                                           |  |  |  |
| Eventi       | Evento. I dati presenti nei file di testo vengono mostrati nei Data layers eventi e nelle |                                 |                                                                        |  |  |  |
| Area Dati    | aree di dettaglio eventi.                                                                 |                                 |                                                                        |  |  |  |
| di Dettaglio |                                                                                           |                                 |                                                                        |  |  |  |
| Area         | Ogni Evento in SIGEMGIS può es                                                            | ssere visualizzato sulla mapp   | oa e modificato                                                        |  |  |  |
| Eventi       | dall'utente a suo piacimento. E' an                                                       | che possibile aprire il file te | estuale che ha generato                                                |  |  |  |
|              | l'evento stesso utilizzando il pulsa                                                      | nte "Apri File".                |                                                                        |  |  |  |

## 4.0 IMPORTAZIONE DELL'OUTPUT DI SIGEMSIMMA IN SIGEMGIS

Il primo passo per l'utilizzo di SIGEMGIS è l'importazione di un output di SIGEMSIMMA. Si presume, quindi, che nel PC sia installato SIGEMSIMMA e si utilizzi SIGEMSIMMA per effettuare una Simulazione. Ecco quindi i passi necessari all'importazione dei dati sul motore di rappresentazione geografica.

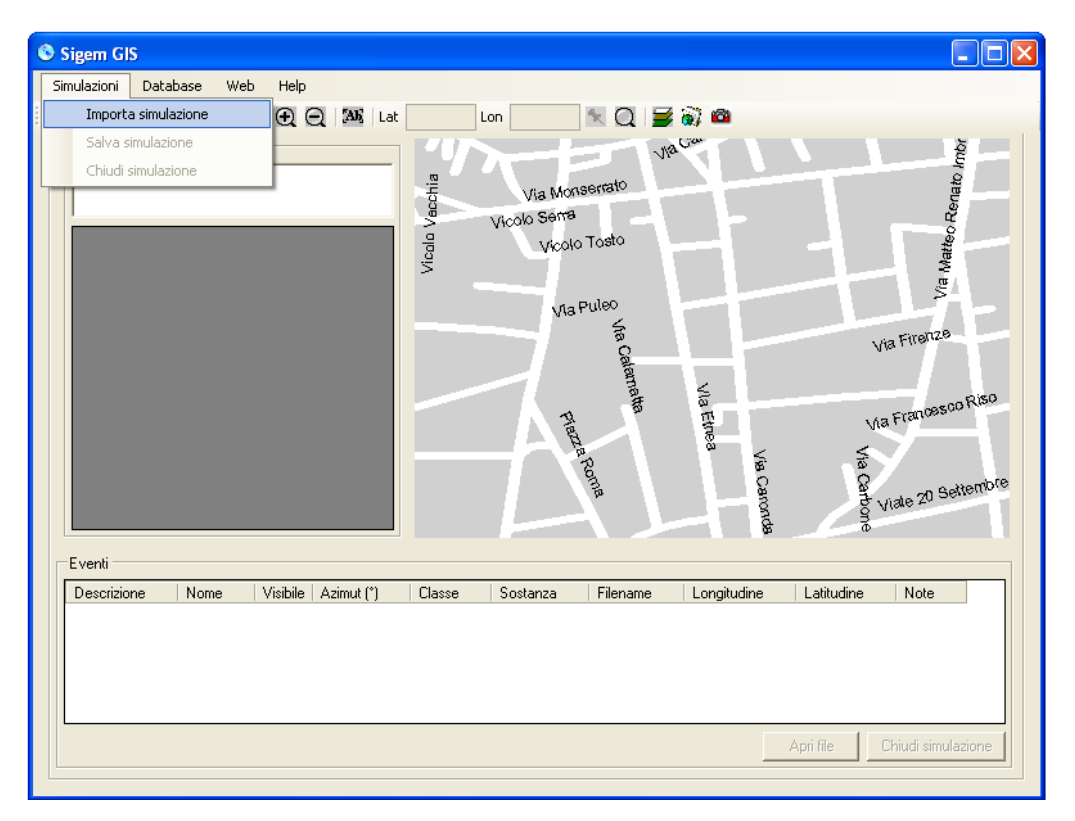

Figura 2 - Selezionare "Importa Simulazione"

| 🖶 Importa simulaz   | ione         |            |
|---------------------|--------------|------------|
|                     |              |            |
| File da processare: |              |            |
| Data evento:        | 11/12/2007 💌 |            |
| Classe:             | Sosta        | anza:      |
| Descrizione evento: |              |            |
|                     |              |            |
|                     |              | <u> </u>   |
| Note:               |              |            |
|                     |              |            |
|                     |              | ✓          |
|                     |              | OK Annulla |
|                     |              | OK Annulla |

Figura 3 – Viene mostrata la finestra con la quale l'utente seleziona il file da processare.

Cliccando sul pulsante "..." l'utente ha la possibilità di scegliere il file.

|                                                                         |                                                                                                    |              |   |          | <u>? X</u> |
|-------------------------------------------------------------------------|----------------------------------------------------------------------------------------------------|--------------|---|----------|------------|
| Cerca in:                                                               | Dati Esempi                                                                                                    | o SigemSimma | • | + E 💣 💷- |            |
| Documenti<br>recenti<br>Desktop<br>Documenti<br>Risorse del<br>computer | CETRA<br>CLARINO<br>CONFEX<br>EFFLUSSO<br>HEAVY<br>LIUTO-1C<br>LIUTO-1C<br>LIUTO-1S<br>LIUTO-2<br>LIUTO-3<br>OBOE-1<br>SOPRANO<br>TIMPANO | C VIOLONCE   |   |          |            |
| Risorse di rete                                                         | Nome file:                                                                                                    |              |   | •        | Apri       |
|                                                                         | Tipo file:                                                                                                    | [            |   | •        | Annulla    |

Figura 4 – Viene mostrata la cartella dei dati Esempio SigemSimma o la cartella specificata in "Opzioni"

| Apri                                         |                                                     |            |   |         | ? 🛛     |
|----------------------------------------------|-----------------------------------------------------|------------|---|---------|---------|
| Cerca in:                                    | C LIUTO-1P                                          |            | • | 🗢 🗈 💣 🎫 |         |
| Documenti<br>recenti<br>Documenti<br>recenti | 2.DSP<br>ACRILONI.DSP<br>EROMO2.DSP<br>2 pozza2.DSP |            |   |         |         |
| Documenti                                    |                                                     |            |   |         |         |
| Risorse del<br>computer                      |                                                     |            |   |         |         |
| Risorse di rete                              | Nome file:                                          | BROM02.DSP |   | •       | Apri    |
|                                              | Tipo file:                                          |            |   | •       | Annulla |

Figura 5 – Selezioniamo, a titolo di esempio, la classe LIUTO-1P, ed il file "BROMO2.DPS". Il contenuto di questo file è riportato nella Tabella 1.

Tabella 1 - Contenuto del file BROMO2.DPS

| <pre>* S I G E M I * ** * * SISTEMA INTEGRATO PER L'ANALISI * * ED IL CONTROLLO DELL EMERGENZE * ** * SIGEMI * Codice LIUTO-1P - Pagina 1 * ** * CALCOLO DELL'IRRAGGIAMENTO A SEGUITO DI POOLFIRE * ** Commento: NESSUNO Sostanza: BROMO Temperatura ambiente = 20.000 (øC) Velocita' del vento = 20.000 (øC) Velocita' del vento = 20.000 (m/s) Caratteristiche del PoolFire Potere emissivo della fiamma = 30.877 (KW/mq) Tasso di combustione = 0.154 (Kg/(mqxss Quantita' di prodotto rilasciato = 8922819.000 (kg) Durata dell'incendio</pre>                                                                                                    |                   | *==========   | ===== |                 |                |           | =====*          |                 |
|----------------------------------------------------------------------------------------------------|-------------------|---------------|-------|-----------------|----------------|-----------|-----------------|-----------------|
| <pre>*====================================</pre>                                                                                                    |                   | *             | S I   | GΗ              | E M            | I         | *               |                 |
| <pre>* SISTEMA INTEGRATO PER L'ANALISI * * ED IL CONTROLLO DELLE EMERGENZE * *</pre>                                                                                                    |                   | *==========   | ===== | =====           |                |           | =====*          |                 |
| <pre>* SIGEMI * Codice LIUTO-1P - Pagina 1 * ** * CALCOLO DELL'IRRAGGIAMENTO A SEGUITO DI POOLFIRE * ** Commento: NESSUNO Sostanza: BROMO Temperatura ambiente= 20.000 (øC) Velocita' del vento= 20.000 (øC) Velocita' del vento= 20.000 (m/s) Caratteristiche del PoolFire Caratteristiche del PoolFire Potere emissivo della fiamma= 30.877 (KW/mg) Tasso di combustione= 2.255 (min) Durata del rilascio= 2.255 (min) Durata dell'incendio= 34.670 (m) Inclinazione della fiamma= 34.670 (m) Diametro equiv. fiamma senza drag= 12.412 (m) Spostamento laterale base fiamma= 1.241 (m) ** * SIGEMI * Codice LIUTO-1P - Pagina 2 * **</pre>                                                                                 |                   | * SISTEMA     | INTEG | RATO I          | PER I          | 'ANALI    | ISI *           |                 |
| <pre>* SIGEMI * Codice LIUTO-1P - Pagina 1 * ** CALCOLO DELL'IRRAGGIAMENTO A SEGUITO DI POOLFIRE * Commento: NESSUNO Sostanza: BROMO Temperatura ambiente</pre>                                                                                                    |                   | *===========  | ===== | ======          |                |           | :=====*         |                 |
| <pre>* SIGEMI * Codice LIUTO-1P - Pagina 1 * ** * CALCOLO DELL'IRRAGGIAMENTO A SEGUITO DI POOLFIRE * Commento: NESSUNO Sostanza: BROMO Temperatura ambiente</pre>                                                                                                    |                   |               |       |                 |                |           |                 |                 |
| <pre>* SIGEMI * Codice LIUTO-1P - Pagina 1 * ** ** * CALCOLO DELL'IRRAGGIAMENTO A SEGUITO DI POOLFIRE * ** Commento: NESSUNO Sostanza: BROMO Temperatura ambiente = 20.000 (øC) Velocita' del vento = 20.000 (øC) Velocita' del vento = 20.000 (m/s) Caratteristiche del PoolFire Potere emissivo della fiamma = 30.877 (KW/mq) Tasso di combustione = 0.154 (Kg/(mqxs) Quantita' di prodotto rilasciato = 8922819.000 (kg) Durata del rilascio = 7968.690 (min) Inclinazione della fiamma = 34.670 (m) Diametro equiv. fiamma senza drag = 1.241 (m) *</pre>                                                                                                    |                   |               |       |                 |                |           |                 |                 |
| <pre>*=====* ** CALCOLO DELL'IRRAGGIAMENTO A SEGUITO DI POOLFIRE ** Commento: NESSUNO Sostanza: BROMO Temperatura ambiente= 20.000 (øC) Velocita' del vento= 20.000 (m/s) Caratteristiche del PoolFire Caratteristiche del PoolFire Potere emissivo della fiamma= 30.877 (KW/mq) Tasso di combustione= 0.154 (Kg/(mqxs Quantita' di prodotto rilasciato= 8922819.000 (kg) Durata del rilascio= 2.255 (min) Durata dell'incendio= 7968.690 (min) Inclinazione della fiamma= 34.670 (m) Diametro equiv. fiamma senza drag= 12.412 (m) Spostamento laterale base fiamma= 1.2411 (m) *======* * SIGEMI * Codice LIUTO-1P - Pagina 2 * *=====*** * SIGEMI * Codice LIUTO-1P - Pagina 2 * *=====*****************************</pre> | *                 | SIGEMI *      | Codic | e LIUI          | CO-1F          | P – Pa    | gina 1 *        |                 |
| <pre>** * CALCOLO DELL'IRRAGGIAMENTO A SEGUITO DI POOLFIRE * * Commento: NESSUNO Sostanza: BROMO Temperatura ambiente= 20.000 (øC) Velocita' del vento= 20.000 (m/s) Caratteristiche del PoolFire Caratteristiche del PoolFire Potere emissivo della fiamma= 30.877 (KW/mq) Tasso di combustione= 0.154 (Kg/(mqxs Quantita' di prodotto rilasciato= 8922819.000 (kg) Durata del rilascio= 2.255 (min) Durata dell'incendio= 7968.690 (min) Inclinazione della fiamma= 34.670 (m) Diametro equiv. fiamma senza drag= 12.412 (m) Spostamento laterale base fiamma= 1.2411 (m) ** * SIGEMI * Codice LIUTO-1P - Pagina 2 * ***</pre>                                                                                              | * =               | ============= | ===== | =====           |                |           | ======*         |                 |
| <pre>* CALCOLO DELL'IRRAGGIAMENTO A SEGUITO DI POOLFIRE * * COmmento: NESSUNO Sostanza: EROMO Temperatura ambiente= 20.000 (øC) Velocita' del vento= 20.000 (m/s) Caratteristiche del PoolFire  Potere emissivo della fiamma= 30.877 (KW/mq) Tasso di combustione= 0.154 (Kg/(mqxs) Quantita' di prodotto rilasciato= 8922819.000 (kg) Durata del rilascio= 7968.690 (min) Inclinazione della fiamma= 34.670 (m) Diametro equiv. fiamma senza drag= 1.2412 (m) Spostamento laterale base fiamma= 1.241 (m) *</pre>                                                                                                    |                   |               |       |                 |                |           |                 |                 |
| <pre>* CALCOLO DELL'IRRAGGIAMENTO A SEGUITO DI POOLFIRE * * *** Commento: NESSUNO Sostanza: BROMO Temperatura ambiente= 20.000 (ØC) Velocita' del vento= 20.000 (M/S) Caratteristiche del PoolFire Caratteristiche del PoolFire Potere emissivo della fiamma= 30.877 (KW/mq) Tasso di combustione= 0.154 (Kg/(mqxs) Quantita' di prodotto rilasciato= 8922819.000 (kg) Durata del rilascio= 2.255 (min) Durata dell'incendio= 7968.690 (min) Inclinazione della fiamma= 34.670 (m) Diametro equiv. fiamma senza drag= 1.2412 (m) Spostamento laterale base fiamma= 1.241 (m) ** * SIGEMI * Codice LIUTO-1P - Pagina 2 * **</pre>                                                                                              | *=======          |               | ===== | =====           |                |           |                 | ======*         |
| Commento: NESSUNO<br>Sostanza: BROMO<br>Temperatura ambiente = 20.000 (øC)<br>Velocita' del vento = 20.000 (m/s)<br>Caratteristiche del PoolFire<br>Caratteristiche del PoolFire<br>Potere emissivo della fiamma = 30.877 (KW/mq)<br>Tasso di combustione = 0.154 (Kg/(mqxs<br>Quantita' di prodotto rilasciato = 8922819.000 (kg)<br>Durata del rilascio = 2.255 (min)<br>Durata dell'incendio = 7968.690 (min)<br>Inclinazione della fiamma = 34.670 (m)<br>Diametro equiv. fiamma senza drag = 1.2412 (m)<br>Spostamento laterale base fiamma = 1.241 (m)<br>*                                                                                                    | * CAI<br>*======= | COLO DELL'IR  | RAGGI | AMENT(<br>===== | ) A S<br>===== | SEGUITC   | ) DI POOLFII    | RE *<br>======* |
| Commento: NESSUNO<br>Sostanza: BROMO<br>Temperatura ambiente = 20.000 (øC)<br>Velocita' del vento = 20.000 (m/s)<br>Caratteristiche del PoolFire<br>Caratteristiche del PoolFire<br>Potere emissivo della fiamma = 30.877 (KW/mq)<br>Tasso di combustione = 0.154 (Kg/(mqxs<br>Quantita' di prodotto rilasciato = 8922819.000 (kg)<br>Durata del rilascio = 2.255 (min)<br>Durata dell'incendio = 7968.690 (min)<br>Inclinazione della fiamma = 75.339 (ø)<br>Altezza della fiamma = 34.670 (m)<br>Diametro equiv. fiamma senza drag = 1.2412 (m)<br>Spostamento laterale base fiamma = 1.241 (m)<br>*=======*                                                                                                    |                   |               |       |                 |                |           |                 |                 |
| Sostanza: BROMO<br>Temperatura ambiente = 20.000 (ØC)<br>Velocita' del vento = 20.000 (m/s)<br>Caratteristiche del PoolFire<br>Caratteristiche del PoolFire<br>Potere emissivo della fiamma = 30.877 (KW/mq)<br>Tasso di combustione = 0.154 (Kg/(mqxs<br>Quantita' di prodotto rilasciato = 8922819.000 (kg)<br>Durata del rilascio = 2.255 (min)<br>Durata dell'incendio = 7968.690 (min)<br>Inclinazione della fiamma = 34.670 (m)<br>Diametro equiv. fiamma senza drag = 12.412 (m)<br>Spostamento laterale base fiamma = 1.241 (m)<br>*=======*                                                                                                    | Commento          | : NESSUNO     |       |                 |                |           |                 |                 |
| Temperatura ambiente = 20.000 (øC)<br>Velocita' del vento = 20.000 (m/s)<br>Caratteristiche del PoolFire<br>Potere emissivo della fiamma = 30.877 (KW/mq)<br>Tasso di combustione = 0.154 (Kg/(mqxs<br>Quantita' di prodotto rilasciato = 8922819.000 (kg)<br>Durata del rilascio = 2.255 (min)<br>Durata dell'incendio = 7968.690 (min)<br>Inclinazione della fiamma = 75.339 (ø)<br>Altezza della fiamma = 34.670 (m)<br>Diametro equiv. fiamma senza drag = 12.412 (m)<br>Spostamento laterale base fiamma = 1.241 (m)                                                                                                    | Sostanza          | : BROMO       |       |                 |                |           |                 |                 |
| Temperatura ambiente = 20.000 (ØC)<br>Velocita' del vento = 20.000 (M/S)<br>Caratteristiche del PoolFire<br>Potere emissivo della fiamma = 30.877 (KW/mq)<br>Tasso di combustione = 0.154 (Kg/(mqxs)<br>Quantita' di prodotto rilasciato = 8922819.000 (kg)<br>Durata del rilascio = 2.255 (min)<br>Durata dell'incendio = 7968.690 (min)<br>Inclinazione della fiamma = 34.670 (m)<br>Diametro equiv. fiamma senza drag = 12.412 (m)<br>Spostamento laterale base fiamma = 1.2411 (m)<br>*========*                                                                                                    |                   |               |       |                 |                |           |                 |                 |
| Caratteristiche del PoolFire<br>Caratteristiche del PoolFire<br>Dotere emissivo della fiamma= 30.877 (KW/mq)<br>Tasso di combustione= 0.154 (Kg/(mqxs<br>Quantita' di prodotto rilasciato= 8922819.000 (kg)<br>Durata del rilascio= 2.255 (min)<br>Durata dell'incendio= 7968.690 (min)<br>Inclinazione della fiamma= 75.339 (ø)<br>Altezza della fiamma= 34.670 (m)<br>Diametro equiv. fiamma senza drag= 12.412 (m)<br>Spostamento laterale base fiamma= 1.2411 (m)<br>*========*<br>* SIGEMI * Codice LIUTO-1P - Pagina 2 *<br>*========*                                                                                                    | Temper            | atura ambien  | te    | ••••            |                | ••••=     | 20.000          | (øC)            |
| Caratteristiche del PoolFire<br>Potere emissivo della fiamma = 30.877 (KW/mq)<br>Tasso di combustione = 0.154 (Kg/(mqxs<br>Quantita' di prodotto rilasciato = 8922819.000 (kg)<br>Durata del rilascio = 2.255 (min)<br>Durata dell'incendio = 7968.690 (min)<br>Inclinazione della fiamma = 75.339 (ø)<br>Altezza della fiamma = 34.670 (m)<br>Diametro equiv. fiamma senza drag = 12.412 (m)<br>Spostamento laterale base fiamma = 1.241 (m)<br>*=======*<br>* SIGEMI * Codice LIUTO-1P - Pagina 2 *<br>*=======*                                                                                                    | Veloci            | ta' dei vent  | 0     | ••••            |                | ••••=     | 20.000          | (m/s)           |
| Caratteristiche del PoolFire<br>Potere emissivo della fiamma= 30.877 (KW/mq)<br>Tasso di combustione= 0.154 (Kg/(mqxs)<br>Quantita' di prodotto rilasciato= 8922819.000 (kg)<br>Durata del rilascio= 2.255 (min)<br>Durata dell'incendio= 7968.690 (min)<br>Inclinazione della fiamma= 7968.690 (min)<br>Inclinazione della fiamma= 34.670 (m)<br>Diametro equiv. fiamma senza drag= 12.412 (m)<br>Spostamento laterale base fiamma= 1.241 (m)<br>*========*<br>* SIGEMI * Codice LIUTO-1P - Pagina 2 *<br>*=======*                                                                                                    |                   |               |       |                 |                |           |                 |                 |
| Potere emissivo della fiamma= 30.877 (KW/mq)<br>Tasso di combustione= 0.154 (Kg/(mqxs<br>Quantita' di prodotto rilasciato= 8922819.000 (kg)<br>Durata del rilascio= 2.255 (min)<br>Durata dell'incendio= 7968.690 (min)<br>Inclinazione della fiamma= 75.339 (Ø)<br>Altezza della fiamma= 34.670 (m)<br>Diametro equiv. fiamma senza drag= 12.412 (m)<br>Spostamento laterale base fiamma= 1.241 (m)<br>*========*<br>* SIGEMI * Codice LIUTO-1P - Pagina 2 *<br>*=======*                                                                                                    |                   | Caratte       | risti | che d           | del            | PoolFi    | .re             |                 |
| Potere emissivo della fiamma= 30.877 (KW/mq)<br>Tasso di combustione= 0.154 (Kg/(mqxs<br>Quantita' di prodotto rilasciato= 8922819.000 (kg)<br>Durata del rilascio= 2.255 (min)<br>Durata dell'incendio= 7968.690 (min)<br>Inclinazione della fiamma= 75.339 (Ø)<br>Altezza della fiamma= 34.670 (m)<br>Diametro equiv. fiamma senza drag= 12.412 (m)<br>Spostamento laterale base fiamma= 1.241 (m)<br>*====================================                                                                                                    |                   |               |       |                 |                |           |                 |                 |
| Tasso di combustione                                                                                                    | Potere            | e emissivo de | lla f | iamma           |                | =         | 30.877          | (KW/mq)         |
| Quantita' di prodotto rilasciato= 8922819.000 (kg)<br>Durata del rilascio= 2.255 (min)<br>Durata dell'incendio= 7968.690 (min)<br>Inclinazione della fiamma= 75.339 (ø)<br>Altezza della fiamma= 34.670 (m)<br>Diametro equiv. fiamma senza drag= 12.412 (m)<br>Spostamento laterale base fiamma= 1.241 (m)<br>*==================*<br>* SIGEMI * Codice LIUTO-1P - Pagina 2 *<br>*=========*                                                                                                    | Tasso             | di combustio  | ne    |                 |                | ••••=     | 0.154           | (Kg/(mqxs)      |
| Durata del Filascio 7968.690 (min)<br>Durata dell'incendio 7968.690 (min)<br>Inclinazione della fiamma 75.339 (ø)<br>Altezza della fiamma 34.670 (m)<br>Diametro equiv. fiamma senza drag= 12.412 (m)<br>Spostamento laterale base fiamma= 1.241 (m)<br>*========*<br>* SIGEMI * Codice LIUTO-1P - Pagina 2 *<br>*======*                                                                                                    | Quanti            | ta' di prodo  | tto r | ilasci          | iato.          | ••••=     | 8922819.000     | 0 (kg)          |
| Inclinazione della fiamma 7503.00 (min)<br>Inclinazione della fiamma 75.339 (ø)<br>Altezza della fiamma 34.670 (m)<br>Diametro equiv. fiamma senza drag= 12.412 (m)<br>Spostamento laterale base fiamma= 1.241 (m)<br>*============*<br>* SIGEMI * Codice LIUTO-1P - Pagina 2 *<br>*========*                                                                                                    | Durata            | del rilasci   | 0     | ••••            |                | =         | 2.255           | (min)<br>(min)  |
| Altezza della fiamma= 34.670 (m)<br>Diametro equiv. fiamma senza drag= 12.412 (m)<br>Spostamento laterale base fiamma= 1.241 (m)<br>*============*<br>* SIGEMI * Codice LIUTO-1P - Pagina 2 *<br>*========*                                                                                                    | Inclin            | azione della  | fiam  | •••••<br>ma     |                | =         | 75 330          | ((((1))))       |
| Diametro equiv. fiamma senza drag= 12.412 (m)<br>Spostamento laterale base fiamma= 1.241 (m)<br>*===========*<br>* SIGEMI * Codice LIUTO-1P - Pagina 2 *<br>*=========*                                                                                                    | Altezz            | a della fiam  | ma    | a               |                | =         | 34 670          | (w)             |
| Spostamento laterale base fiamma= 1.241 (m) *=======* * SIGEMI * Codice LIUTO-1P - Pagina 2 * *========*                                                                                                    | Diamet            | ro equiv. fi  | amma  | senza           | drac           | · · · · = | 12.412          | (m)             |
| *=======*<br>* SIGEMI * Codice LIUTO-1P - Pagina 2 *<br>*==========                                                                                                    | Sposta            | mento latera  | le ba | se fia          | amma.          | =         | 1.241           | (m)             |
| *======*<br>* SIGEMI * Codice LIUTO-1P - Pagina 2 *<br>*=========                                                                                                    | -                 |               |       |                 |                |           |                 |                 |
| * SIGEMI * Codice LIUTO-1P - Pagina 2 *<br>*==========                                                                                                    | * -               |               | ===== |                 | ====-          | ======    | *               |                 |
| *======================================                                                                                                    | *                 | SIGEMI *      | Codic | e LIU           | <br>ro-1f      |           | gina 2 *        |                 |
|                                                                                                    | * =               |               | ===== | ======          |                | ======    | =============== |                 |
|                                                                                                    |                   |               |       |                 |                |           |                 |                 |

|                                                                              | МАРРА                                                                                                    | DELL'IRRAGGIAMEN                                                                                                    | =============<br>TO                                                                                                   | ======                                                                                        |
|------------------------------------------------------------------------------|----------------------------------------------------------------------------------------------------|----------------------------------------------------------------------------------------------------|----------------------------------------------------------------------------------------------------|-----------------------------------------------------------------------------------------------|
| DIST. DAL                                                                    |                                                                                                    | TRRAGGIAMENTO                                                                                                    | SUPERFICIE                                                                                                    | RICEVENTE                                                                                     |
| BORDO POZZ                                                                   | A                                                                                                    | MAX.                                                                                                    | FIX.                                                                                                    | 11102 / 21112                                                                                 |
| (m)                                                                          |                                                                                                    | ( KW                                                                                                    | /mg)                                                                                                    |                                                                                               |
| 17.000                                                                       |                                                                                                    | 16.928                                                                                                    | 12.596                                                                                                    | 5                                                                                             |
| 20.000                                                                       |                                                                                                    | 28.907                                                                                                    | 26.354                                                                                                    | Ł                                                                                             |
| 21.500                                                                       |                                                                                                    | 21.291                                                                                                    | 18.586                                                                                                    | 5                                                                                             |
| 24.500                                                                       |                                                                                                    | 22.773                                                                                                    | 20.912                                                                                                    | 2                                                                                             |
| 26.000                                                                       |                                                                                                    | 20.588                                                                                                    | 18.999                                                                                                    | )                                                                                             |
| 27.500                                                                       |                                                                                                    | 19.910                                                                                                    | 18.983                                                                                                    | 3                                                                                             |
| 29.000                                                                       |                                                                                                    | 18.822                                                                                                    | 17.761                                                                                                    |                                                                                               |
| 30.500                                                                       |                                                                                                    | 16.630                                                                                                    | 15.909                                                                                                    | )                                                                                             |
| 32.000                                                                       |                                                                                                    | 14.511                                                                                                    | 13.850                                                                                                    | )                                                                                             |
| 33.500                                                                       |                                                                                                    | 12.234                                                                                                    | 11.040                                                                                                    | )                                                                                             |
| 35.000                                                                       |                                                                                                    | 9.716                                                                                                    | 8.094                                                                                                    | Ł                                                                                             |
| 36.500                                                                       |                                                                                                    | 7.523                                                                                                    | 5.740                                                                                                    | )                                                                                             |
| 38.000                                                                       |                                                                                                    | 5.839                                                                                                    | 4.096                                                                                                    | 5                                                                                             |
| 39.500                                                                       |                                                                                                    | 4.602                                                                                                    | 2.995                                                                                                    | 5                                                                                             |
| 41.000                                                                       |                                                                                                    | 3.698                                                                                                    | 2.254                                                                                                    | ł                                                                                             |
| 42.500                                                                       |                                                                                                    | 3.028                                                                                                    | 1.746                                                                                                    | 5                                                                                             |
| 44.000                                                                       |                                                                                                    | 2.524                                                                                                    | 1.386                                                                                                    | 5                                                                                             |
|                                                                              |                                                                                                    |                                                                                                    |                                                                                                    |                                                                                               |
|                                                                              | ARE<br>=======                                                                                                    | E DI DANNI ATTESI                                                                                                    |                                                                                                    |                                                                                               |
| ATTENZIONE :                                                                 | ARE<br>=======<br>DANNI AL<br>Elevata<br>Si<br>per un                                                                        | E DI DANNI ATTESI<br>LE STRUTTURE - EF<br>letalita'<br>ha fino ad una d<br>irraggiamento ma                                                             | FETTO DOMINO<br>istanza di 3<br>ggiore di 1                                                                           | 2.0 m.<br>2.5 KW/mq                                                                           |
| ATTENZIONE :                                                                 | ARE<br>DANNI AL<br>Elevata<br>Si<br>per un<br>                                                                               | E DI DANNI ATTESI<br>LE STRUTTURE - EF<br>letalita'<br>ha fino ad una d<br>irraggiamento ma<br>                                                         | FETTO DOMINO<br>istanza di 3<br>ggiore di 1                                                                           | 2.0 m.<br>2.5 KW/mg                                                                           |
| ATTENZIONE :<br>ATTENZIONE :                                                 | ARE<br>DANNI AL<br>Elevata<br>Si<br>per un<br>inizio l<br>Si                                                                 | E DI DANNI ATTESI<br>LE STRUTTURE - EF<br>letalita'<br>ha fino ad una d<br>irraggiamento ma<br><br>etalita'<br>ha fino ad una d                         | FETTO DOMINO<br>istanza di 3<br>ggiore di 1<br>                                                                       | 2.0 m.<br>2.5 KW/mq<br>36.5 m.                                                                |
| ATTENZIONE :<br>ATTENZIONE :                                                 | ARE<br>DANNI AL<br>Elevata<br>Si<br>per un<br>inizio l<br>Si<br>per un                                                       | E DI DANNI ATTESI<br>LE STRUTTURE - EF<br>letalita'<br>ha fino ad una d<br>irraggiamento ma<br><br>etalita'<br>ha fino ad una d<br>irraggiamento ma     | FETTO DOMINO<br>istanza di 3<br>ggiore di 1<br>                                                                       | 2.0 m.<br>2.5 KW/mq<br>36.5 m.<br>7.0 KW/mq                                                   |
| ATTENZIONE :<br>ATTENZIONE :                                                 | ARE<br>DANNI AL<br>Elevata<br>Si<br>per un<br>inizio l<br>Si<br>per un                                                       | E DI DANNI ATTESI<br>LE STRUTTURE - EF<br>letalita'<br>ha fino ad una d<br>irraggiamento ma<br><br>etalita'<br>ha fino ad una d<br>irraggiamento ma     | FETTO DOMINO<br>istanza di 3<br>ggiore di 1<br>istanza di 3<br>ggiore di                                              | 2.0 m.<br>2.5 KW/mq<br>36.5 m.<br>7.0 KW/mq                                                   |
| ATTENZIONE :<br>ATTENZIONE :<br>ATTENZIONE :                                 | ARE<br>DANNI AL<br>Elevata<br>Si<br>per un<br>inizio 1<br>Si<br>per un<br>lesioni                                            | E DI DANNI ATTESI<br>LE STRUTTURE - EF<br>letalita'<br>ha fino ad una d<br>irraggiamento ma<br><br>etalita'<br>ha fino ad una d<br>irraggiamento ma<br> | FETTO DOMINO<br>istanza di 3<br>ggiore di 1<br>istanza di 3<br>ggiore di                                              | 2.0 m.<br>2.5 KW/mq<br>6.5 m.<br>7.0 KW/mq                                                    |
| ATTENZIONE :<br>ATTENZIONE :                                                 | ARE<br>DANNI AL<br>Elevata<br>Si<br>per un<br>inizio 1<br>Si<br>per un<br>lesioni<br>Si                                      | E DI DANNI ATTESI<br>LE STRUTTURE - EF<br>letalita'<br>ha fino ad una d<br>irraggiamento ma<br>                                                         | FETTO DOMINO<br>istanza di 3<br>ggiore di 1<br>istanza di 3<br>ggiore di<br>istanza di 3                              | 2.0 m.<br>2.5 KW/mq<br>                                                                       |
| ATTENZIONE :<br>ATTENZIONE :<br>ATTENZIONE :                                 | ARE<br>DANNI AL<br>Elevata<br>Si<br>per un<br>inizio 1<br>Si<br>per un<br>lesioni<br>Si<br>per un                            | E DI DANNI ATTESI<br>LE STRUTTURE - EF<br>letalita'<br>ha fino ad una d<br>irraggiamento ma<br>                                                         | FETTO DOMINO<br>istanza di 3<br>ggiore di 1<br><br>istanza di 3<br>ggiore di<br><br>istanza di 3<br>ggiore di         | 32.0 m.<br>.2.5 KW/mq<br>                                                                     |
| ATTENZIONE :<br>ATTENZIONE :<br>ATTENZIONE :                                 | ARE<br>DANNI AL<br>Elevata<br>Si<br>per un<br>inizio 1<br>Si<br>per un<br>lesioni<br>Si<br>per un                            | E DI DANNI ATTESI<br>LE STRUTTURE - EF<br>letalita'<br>ha fino ad una d<br>irraggiamento ma<br>                                                         | FETTO DOMINO<br>istanza di 3<br>ggiore di 1<br>istanza di 3<br>ggiore di<br>istanza di 3<br>ggiore di                 | 32.0 m.<br>.2.5 KW/mq<br>                                                                     |
| ATTENZIONE :<br>ATTENZIONE :<br>ATTENZIONE :<br>ATTENZIONE :                 | ARE<br>DANNI AL<br>Elevata<br>Si<br>per un<br>inizio l<br>Si<br>per un<br>lesioni<br>per un<br>lesioni                       | E DI DANNI ATTESI<br>LE STRUTTURE - EF<br>letalita'<br>ha fino ad una d<br>irraggiamento ma<br>                                                         | FETTO DOMINO<br>istanza di 3<br>ggiore di 1<br>ggiore di<br>ggiore di<br>istanza di 3<br>ggiore di                    | 22.0 m.<br>22.5 KW/mq<br>                                                                     |
| ATTENZIONE :<br>ATTENZIONE :<br>ATTENZIONE :<br>ATTENZIONE :                 | ARE<br>DANNI AL<br>Elevata<br>Si<br>per un<br>inizio l<br>Si<br>per un<br>lesioni<br>Si<br>per un                            | E DI DANNI ATTESI<br>LE STRUTTURE - EF<br>letalita'<br>ha fino ad una d<br>irraggiamento ma<br>                                                         | FETTO DOMINO<br>istanza di 3<br>ggiore di 1<br>istanza di 3<br>ggiore di<br>istanza di 3<br>ggiore di<br>istanza di 4 | 22.0 m.<br>22.5 KW/mq<br>36.5 m.<br>7.0 KW/mq<br>38.0 m.<br>5.0 KW/mq                         |
| ATTENZIONE :<br>ATTENZIONE :<br>ATTENZIONE :<br>ATTENZIONE :<br>ATTENZIONE : | ARE<br>DANNI AL<br>Elevata<br>Si<br>per un<br>inizio l<br>Si<br>per un<br>lesioni<br>Si<br>per un<br>lesioni<br>Si<br>per un | E DI DANNI ATTESI<br>E DI DANNI ATTESI<br>LE STRUTTURE - EF<br>letalita'<br>ha fino ad una d<br>irraggiamento ma<br>                                    | FETTO DOMINO<br>istanza di 3<br>ggiore di 1<br>                                                                       | 22.0 m.<br>22.5 KW/mq<br>36.5 m.<br>7.0 KW/mq<br>38.0 m.<br>5.0 KW/mq<br>42.5 m.<br>3.0 KW/mq |

SigemGIS effettua un pre-parsing del file per catalogare l'appartenenza dello stesso ad una determinata classe. L'utente ha la facoltà di specificare la data dell'Evento che verrà archiviata nel data-base degli eventi. È possibile inserire per ogni evento una descrizione e delle note (Figura 6).

| <b>.</b> | Importa simulaz     | ione                                                |
|----------|---------------------|-----------------------------------------------------|
| [        |                     |                                                     |
|          | File da processare: | C:\Programmi\Sigem GIS\Dati Esempio SigemSimma\LIUT |
|          | Data evento:        | 11/12/2007 💌                                        |
|          | Classe:             | LIUTO-1P Sostanza: BROMO                            |
|          | Descrizione evento: | Evento avvenuto a Castelletto Villa                 |
|          |                     |                                                     |
|          | Note:               | Si ritiene che possa essere di notevole importanza  |
|          |                     |                                                     |
|          |                     |                                                     |
|          |                     |                                                     |
|          |                     | OK Annulla                                          |
|          |                     |                                                     |

Figura 6 – Effetto del pre-parsing del file BROMO2.DSP.

Cliccando su "OK" SIGEMGIS procede al parsing del file e attende la specifica delle coordinate.

| Sigem GIS              |                |                 |               |               |                   |                  |                       |
|------------------------|----------------|-----------------|---------------|---------------|-------------------|------------------|-----------------------|
| Simulazioni Database   | Web Help       |                 |               |               |                   |                  |                       |
| 🛛 🖓 📼 🛛 Zoom (m)       | 608 💽 🖯        | ) AB Lat        | Non un nu Lon | Non un nu 📉 ( | Q 📑 👸 🚳           |                  |                       |
| Data layers            |                |                 | 10            | -             | MaCon             |                  | nbr                   |
| Dati aggiuntivi        |                |                 | <u>.</u>      |               | Selezionare le ci | oordinate        | to<br>L               |
| Mappa dell'Irraggiamer | nto            |                 |               | Via Monsono.  |                   |                  | Rene                  |
| property               | value          | <b></b>         | 음 Vic         | vicala Tasta  | 。                 |                  | teol                  |
| Potere emissivo d 🤇    | 30,877         |                 | Vice          | 4             |                   |                  | Mat                   |
| Tasso di combust (     | 0,154          |                 |               | - Dule0       |                   |                  | Ś                     |
| Quantita' di prodo 8   | 8922819        |                 |               | VIBPUIES      | ź                 |                  |                       |
| Durata del rilascio    | 2,255          |                 |               | 5             | S.                |                  | Via Firenzo           |
| Durata dell'incen 7    | 7968,69        |                 |               | 1             | lame V            |                  |                       |
| Inclinazione della 7   | 75,339         |                 |               | -             | itta la la        |                  | HAR FRANCISCO RISO    |
| Altezza della fiam 3   | 34,67          |                 |               |               | thea              |                  | Viali                 |
| Diametro equiv. fi 1   | 12,412         |                 |               | 2 720         |                   | Via .            | Via                   |
| Spostamento late 1     | 1,241          | _               |               | TIP           |                   | CBNC             | yiate 20 Settembre    |
|                        |                | •               |               |               |                   | Anda             | on the                |
| - Eventi               |                |                 |               |               |                   |                  |                       |
| Descrizione Non        | me             | Visibile   Azim | ut (°) Class  | e Sostanza    | Filename          |                  |                       |
| ever                   | nto_1667590545 |                 |               | -1P BROMO     | C:\Programmi\     | Sigem GIS\Dati E | sempio SigemSimma\LIU |
|                        |                |                 |               |               |                   |                  |                       |
|                        |                |                 |               |               |                   |                  |                       |
|                        |                |                 |               |               |                   |                  |                       |
|                        |                |                 |               |               |                   | 1 1 2            |                       |
|                        |                |                 |               |               |                   | Apri file        | Chiudi simulazione    |
|                        |                |                 |               |               |                   |                  |                       |

Figura 7 – dopo il parsing del file l'utente deve specificare le coordinate dell'evento.

Le zone "Eventi", "Data Layers" e "Dati di dettaglio" vengono popolate con il contenuto della simulazione. È possibile utilizzare qualunque bottone per interagire con la mappa. Quando l'utente seleziona un punto sulla mappa l'evento viene plottato e zoommato alla sua massima dimensione.

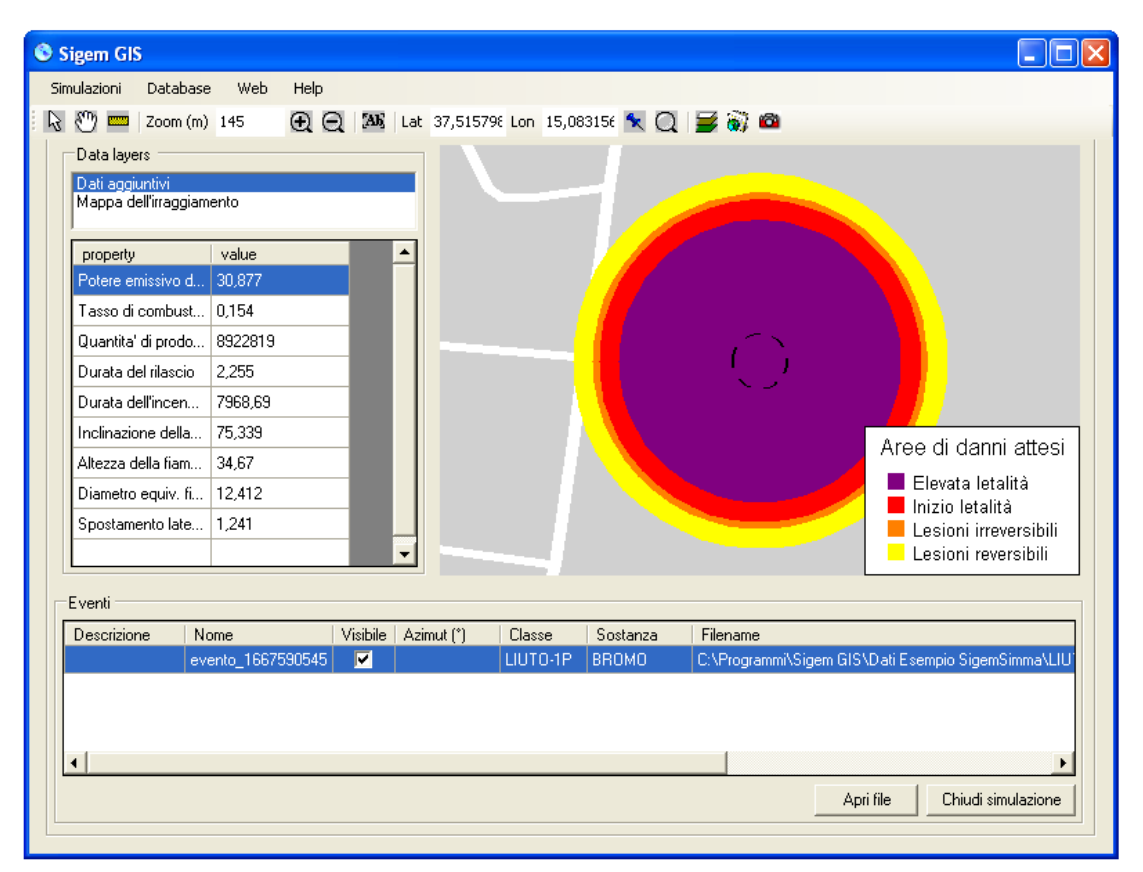

Figura 8 – Evento plottato e zoommato alla massima dimensione.

# 5.0 GESTIONE DELLA VISUALIZZAZIONE DEGLI EVENTI

Nel caso in cui la posizione non sia corretta si può selezionare il pulsante 💌 per scegliere una diversa coordinata.

Per default il layer con gli effetti della simulazione (layer degli eventi) è posizionato sopra ogni altro, immediatamente visibile. E' possibile inserirlo al livello di visualizzazione desiderato (ad esempio, sotto il reticolo stradale) mediante il "Layer Control" 🗾 . Esso mostra i dati rappresentati in Figura 10.. In questo esempio utilizzando il tasto "UP" abbiamo posizionato l'Evento sotto il reticolo stradale

| Layer Control                                                                                                    |                   |
|----------------------------------------------------------------------------------------------------|-------------------|
| Layers:                                                                                                    |                   |
| evento_474623782<br>Point structures<br>Points of interest<br>Center of settlements<br>Water (center/border) lines<br>Railways | Down              |
| Network<br>Built-up areas                                                                                                    | Remove            |
| Properties<br>Visible<br>Selectable<br>Automatic Labels<br>Editable                                                            | Display<br>Labels |
| OK Ca                                                                                                    | ncel              |

Figura 9 – Controllo Layer. L'evento è riportato sopra tutti gli altri layers.

| Layer Control                                                                                                    |                                |
|----------------------------------------------------------------------------------------------------|--------------------------------|
| Layers:                                                                                                    |                                |
| Geocode<br>evento_474623782<br>Point structures<br>Points of interest<br>Center of settlements<br>Water (center/border) lines<br>Railways<br>Network<br>Builburg areas | Up     Down     Add     Remove |
| Properties<br>Visible<br>Selectable<br>Automatic Labels<br>Editable                                                                                                    | Display<br>Labels              |
| OK Ca                                                                                                    | ncel                           |

Figura 10 – L'Evento è riportato sotto il reticolo stradale ("Geocode" secondo la rappresentazione teleatlas dei dati).

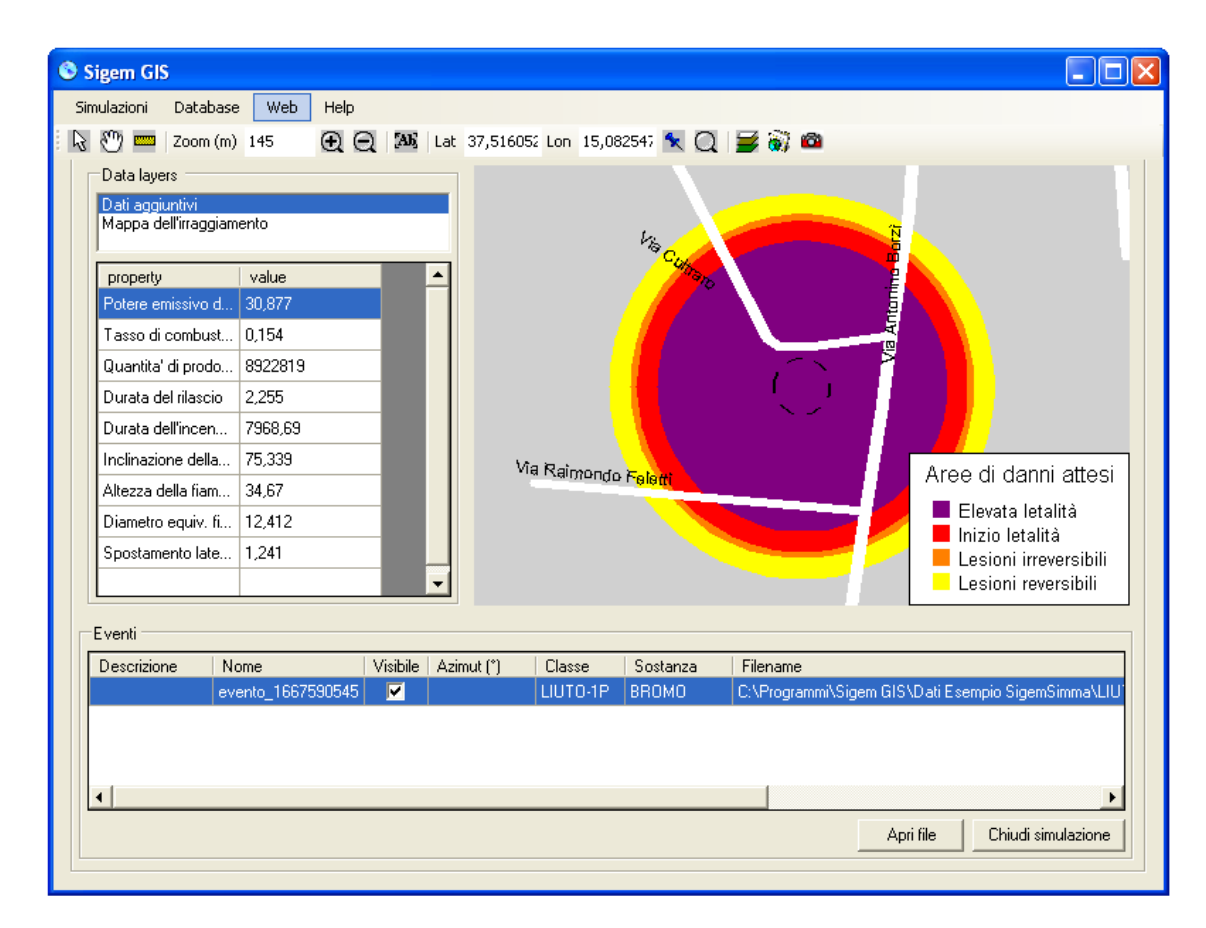

Figura 11 – La mappatura dell'evento è adesso riportata sotto il reticolo stradale.

Selezionando "Mappa dell'irraggiamento" in "Data Layers" vengono visualizzati i dati che generano la geometria.

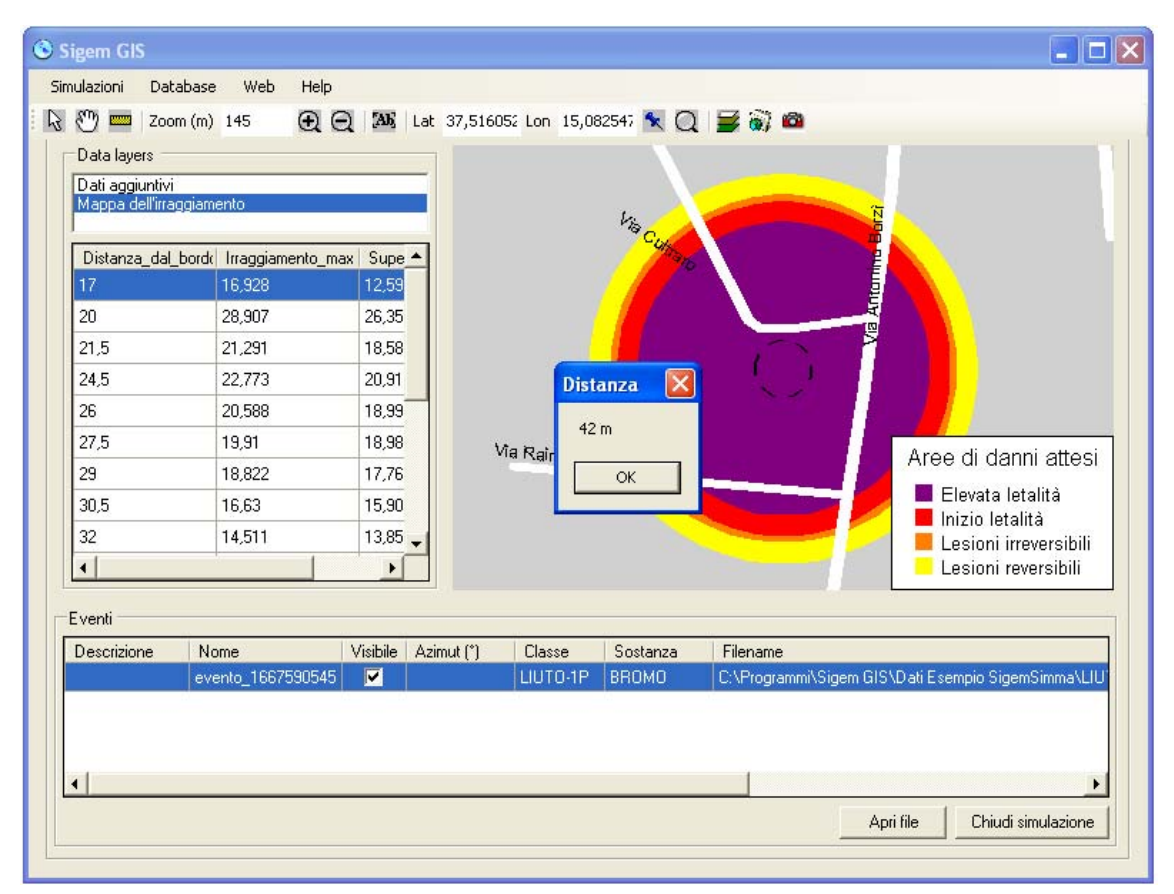

Figura 12 – Visualizzazione Mappa dell'irraggiamento e misurazione distanza dal bordo per la classe "Gialla".

Utilizzando la funzione "Web -> Visualizza su LiveMaps" è possibile visualizzare la zona di inte-resse, con lo stesso rapporto di Zoom, sul servizio Online LiveMaps (Figura 13). Esso consente di avere viste di immagini satellitari, ad alta risoluzione. Naturalmente, perché la visualizzazione sia possibile, è necessario che il computer sia collegato ad Internet attraverso una connettività possibilmente a larga banda. La stessa

funzionalità è disponibile attraverso il pulsante

Live Maps indicherà la zona di interesse con il simbolo  $\frac{1}{2}$ .

### 6.0 ALTRE FUZIONALITÀ

Il software consente di effettuare delle ricerche sulle strada inserite dall'utente e di esportare le mappe in formato PNG se necessario. È inoltre possibile utilizzare diversi dataset in formato nativo Teleatlas Multinet e, utilizzando il database integrato, tener traccia di tutte le simulazioni che vengono importate da SIGEM SIMMA e rappresentate in SIGEM GIS. Naturalmente è possibile rappresentare sulla stessa mappa dati provenienti da diverse simulazioni

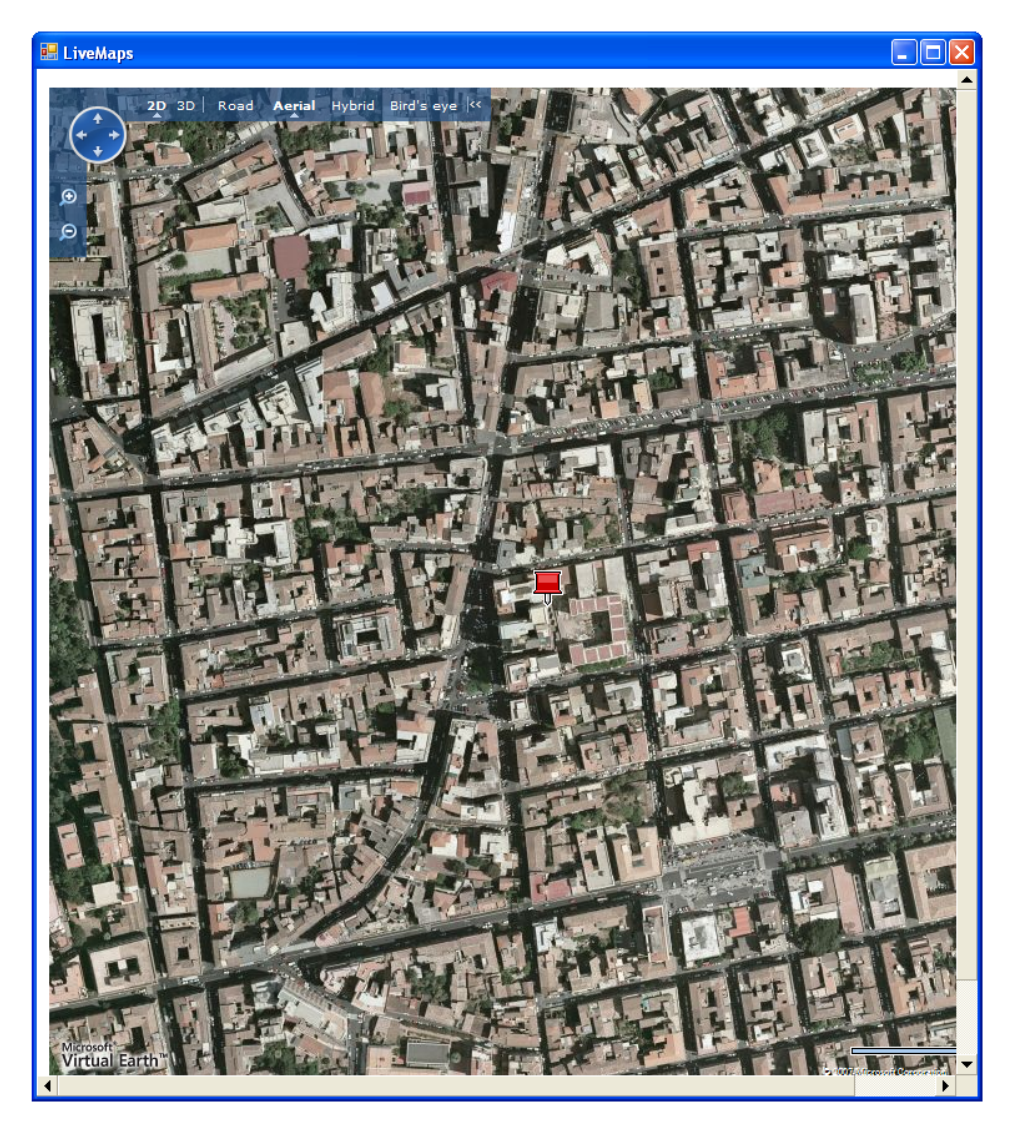

Figura 13 - Visualizzazione di una zona attraverso il controllo LiveMaps

# 7.0 CONCLUSIONI

SIGEMGIS rappresenta il completamento naturale di SIGEM SIMMA aggiungendo al software tutte le caratteristiche geografiche di cui esso mancava. Esse si rivelano molto utili sia in fase di training del personale che durante la gestione di un evento, quando una rapida valutazione delle conseguenze del rilascio o dell'esplosione è indispensabile.

La determinazione delle aree da evacuare e cordonare è resa più immediata, consentendo anche di lavorare in maniera intuitiva sulla determinazione dei dettagli dell'evento.

Ulteriore vantaggio offerto da SIGEMGIS è la possibilità di memorizzare simulazione sia per archivio che per successivi approfondimenti, che per dimostrazione durante le sessioni di training e formazione del personale.